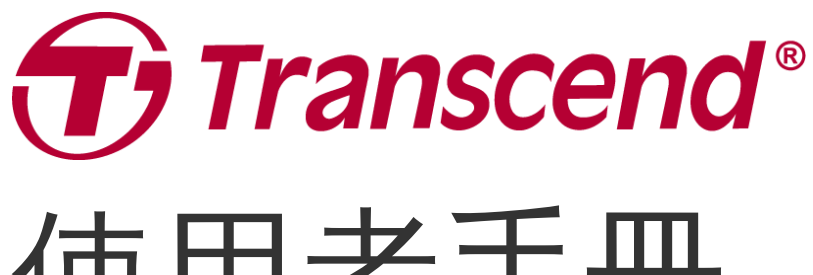

# 使用者手册

2025/07 (v2.6)

# 行車記錄器 DrivePro 550

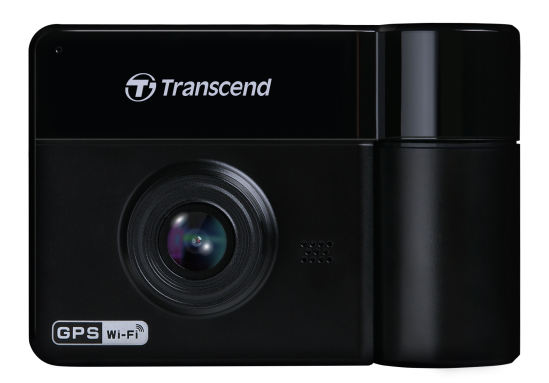

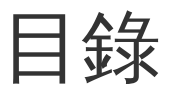

- 1. 包裝內容
- 2. 開始使用
  - 2-1 產品概觀
  - 。 2-2 插入microSD記憶卡
  - 。 2-3 安裝行車記錄器
  - 。2-4 連接電源
  - 2-5 主功能鍵
  - 。 2-6 LED指示燈狀態
  - 。 2-7 設定日期及時間
- 3. 行車錄影
  - 。 3-1 一般錄影
  - 。3-2 緊急錄影
  - · 3-3 停車監控錄影
- 4. 影片播放及照片檢視
  - 。 4-1 影片播放/照片瀏覽
  - 。 4-2 刪除影片/照片
  - 4-3 保留影片檔
- 5. 設定
  - 。 5-1 主選單
  - 。 5-2 韌體升級步驟
- 6. 使用DrivePro App
  - 。 6-1 下載與安裝DrivePro App
  - 。 6-2 連接行車記錄器
- 7. DrivePro Toolbox軟體
- 8. 傳輸檔案至電腦
- 9. 疑難排解
- 10. 安全注意事項
- 11. 產品規格
- 12. 回收和環保
- 13. 保固政策
- 14. GNU通用公共授權條款 (GPL) 公告
- 15. 使用者授權合約 (EULA)
- 16. 國家通訊傳播委員會 (NCC) 警語
- 17. BSMI RoHS表

1. 包裝內容

您的行車記錄器包裝內含下列物件:

#### **DrivePro 550**行車記錄器

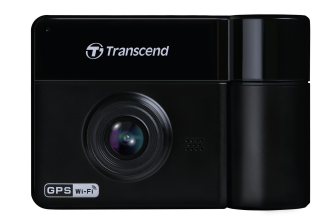

車用吸盤支架

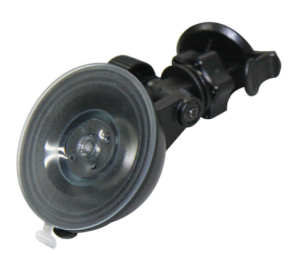

microSD記憶卡

車用轉接器

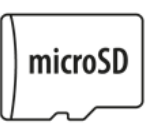

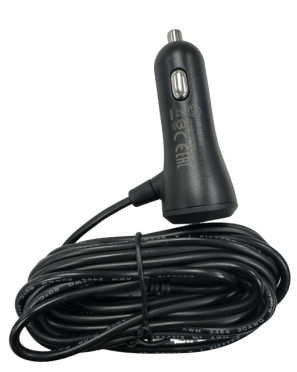

快速使用手册

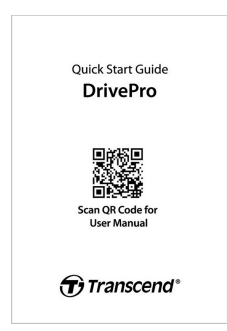

### 2. 開始使用

### 2-1 產品概觀

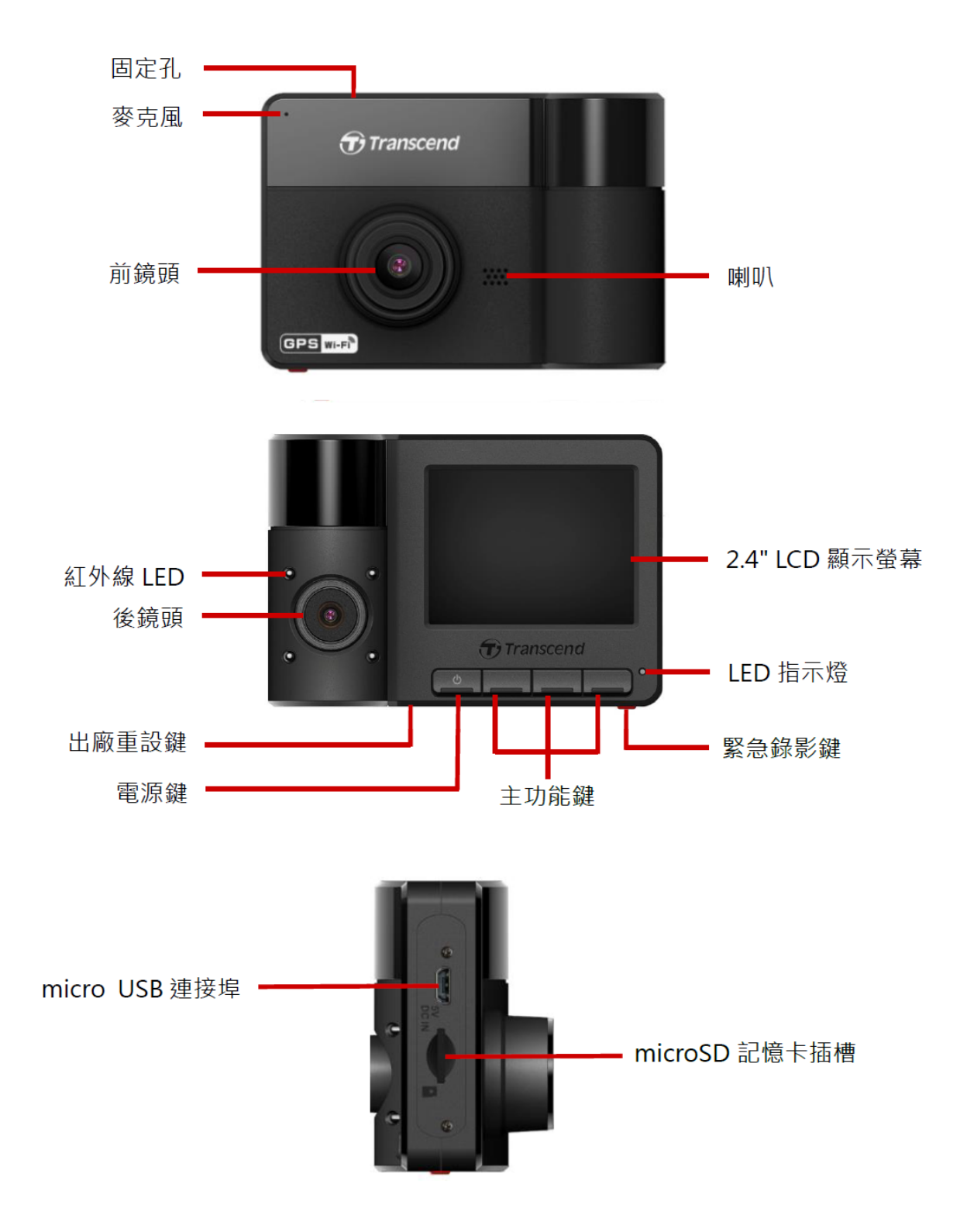

### 2-2 插入microSD記憶卡

您必須插入microSD記憶卡才能錄製及儲存影片。

1. 將microSD記憶卡插入行車記錄器側邊插槽。

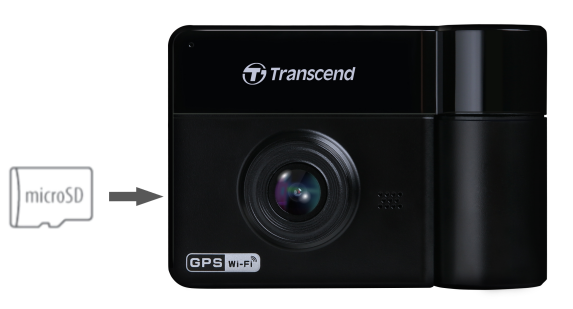

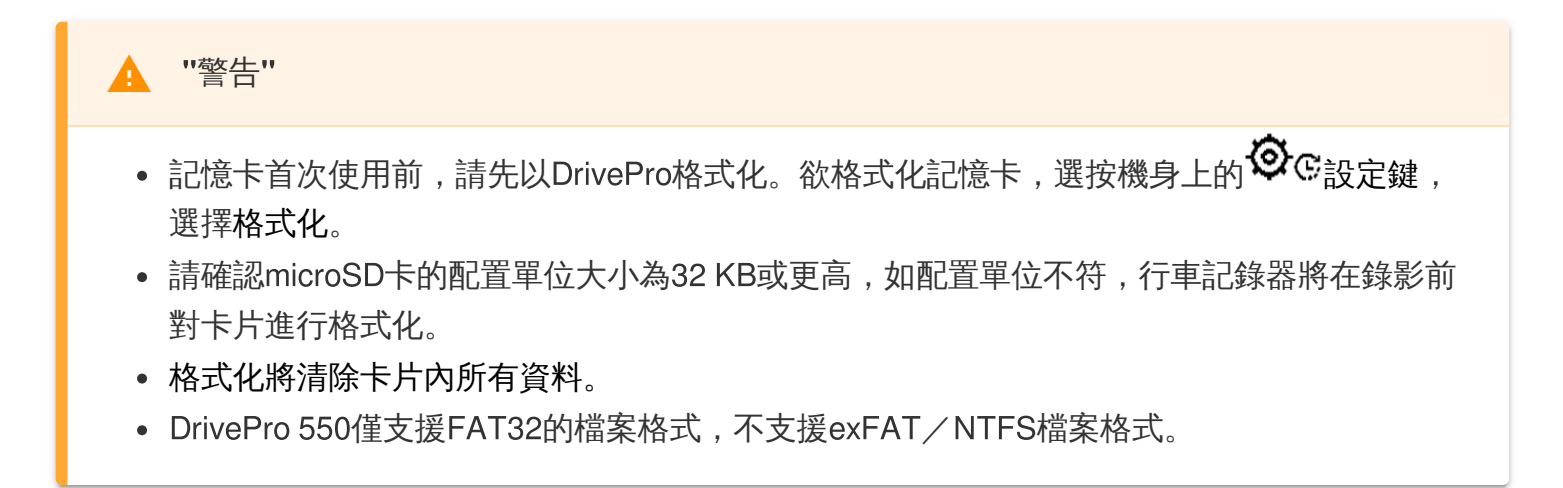

2. 欲將記憶卡取出,請按下記憶卡以退出記憶卡插槽。

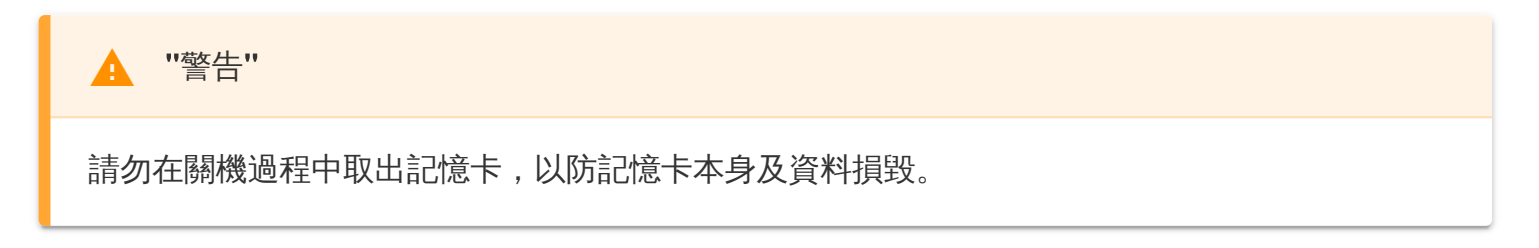

- 我們推薦創見高耐用microSD記憶卡或搭載MLC快閃記憶體的記憶卡,以達到最穩定的錄影品質。
  - 。 高耐用microSDHC記憶卡
  - 。 高耐用 microSDXC 350V記憶卡
- 不同容量的記憶卡大約可儲存錄影的時間請參閱官網FAQ。

#### 2-3 安裝行車記錄器

1. 將車用固定架插入行車記錄器上方的固定孔,並往旁邊扣入,直到聽到一喀聲。

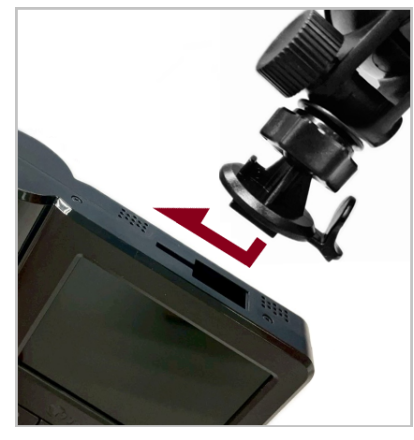

- 2. 徹底清潔擺放行車記錄器的前檔玻璃。建議最佳固定位置為前檔玻璃的中間,且接近後照鏡高度的 位置。
- 3. 往下壓吸盤拉桿,並固定於前檔玻璃上。

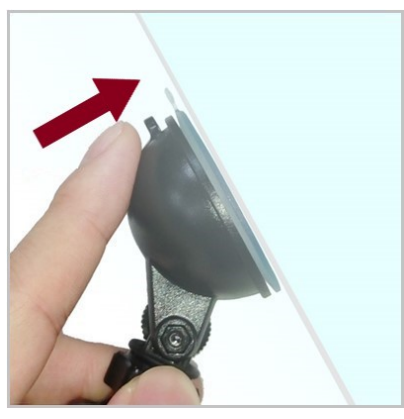

4. 將固定支架的環扣以逆時針方向轉鬆,調整行車記錄器位置。

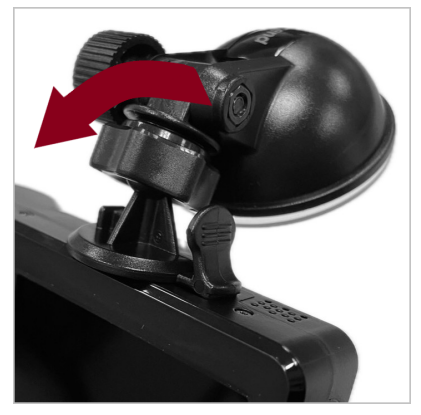

5. 當位置調整好,將環扣以順時針方向轉緊至最底部,確保行車記錄器已完全固定。

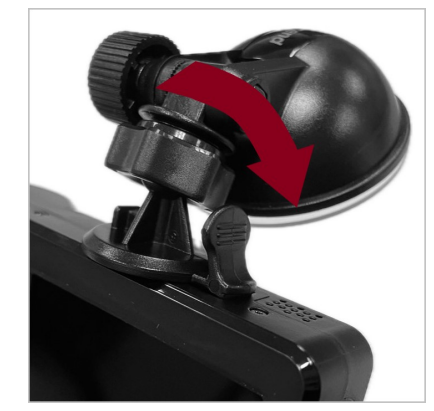

#### 2-4 連接電源

1. 將車用轉接器的一端連接至行車記錄器micro USB埠。

2. 將車用轉接器的另一端連接至車內點煙器插孔。

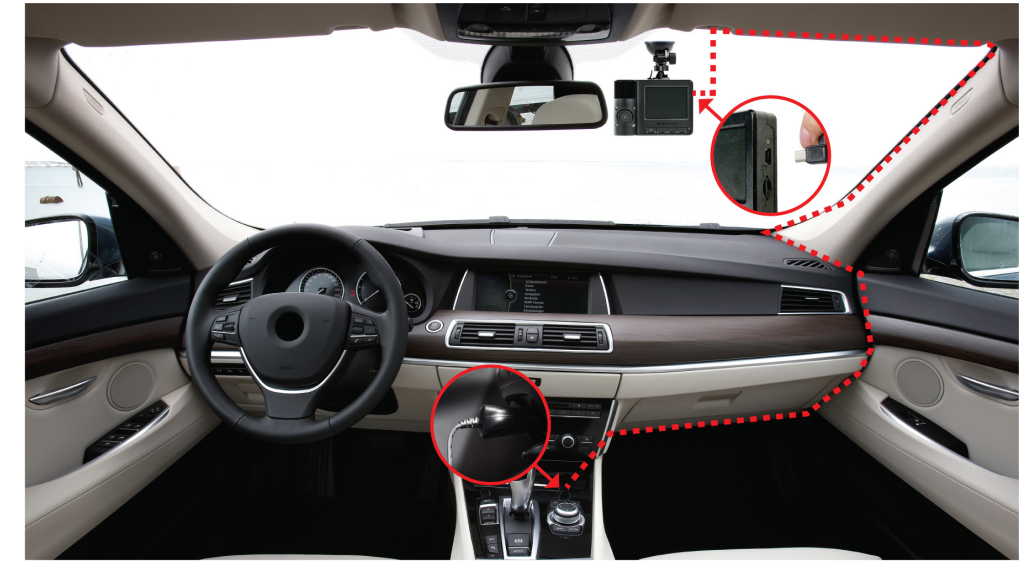

3. 啟動車子引擎後, 行車記錄器即自動開機錄影。

4. 車子引擎熄火後, 行車記錄器即自動儲存檔案與關機。

#### "注意"

- 將電源線連接至點煙器插座前,請先將microSD記憶卡插入行車記錄器。
- 部分汽車的點煙器插孔在熄火後,依然會自動供給電源。如您的車子符合此情形,熄火後建 議將行車記錄器的電源從點煙器上移除,以減少電力消耗及意外發生。

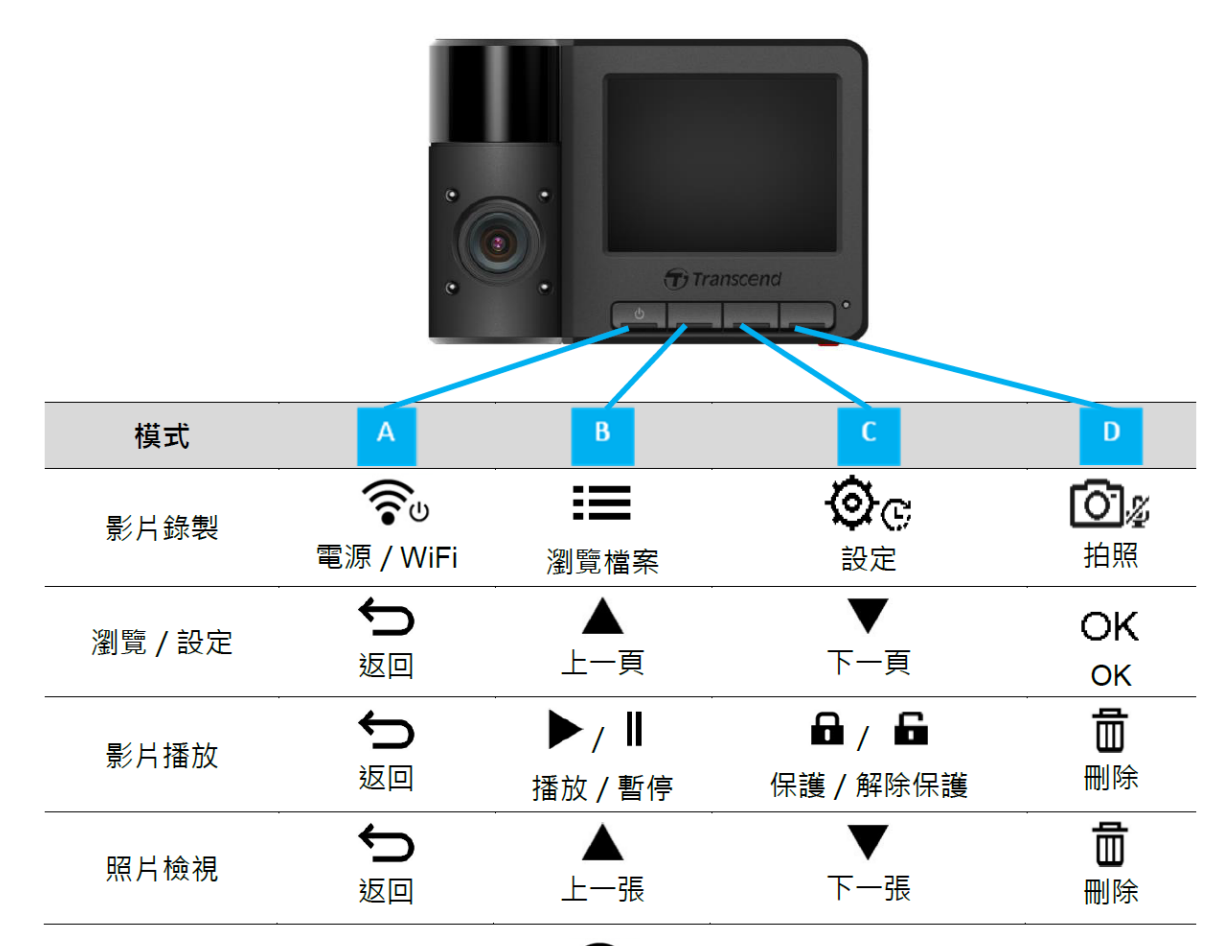

- 如需手動開機或關機,請在任何模式下按壓 🛜 電源鍵3秒。
- 長按 24 拍照鍵可快速開啟/ 關閉內建麥克風。
- 長按 🕸 😳 設定鍵可快速進入縮時攝影選單。
- 欲使用WiFi功能,請先將行車記錄器連接至電源。

### 2-6 LED指示燈狀態

| LED狀態 | 說明        |
|-------|-----------|
| 持續亮紅燈 | 待機        |
| 紅燈閃爍  | 錄影        |
| 藍燈閃爍  | WiFi開啟且錄影 |

▶ "注意"

欲使用WiFi功能,請先將行車記錄器連接至電源。

### 2-7 設定日期及時間

為確保錄影時間正確,初次使用請先設定日期、時間及時區。

1.請按 🞯 🕫 設定鍵。

2. 按▲/▼選擇日期/時間,接著按**OK**。

| 日期/時間     |      |
|-----------|------|
| 2024 / 12 | / 31 |
| 13 : 30   | : 59 |
|           | ▼ ОК |

3. 按▲/▼調整數值,接著按**OK**繼續編輯下一區塊。

4. 重複步驟3, 調整好日期及時間的格式、時區後, 按OK完成設定。

| 日期/時間     |
|-----------|
| 24H Y/M/D |
|           |
| ← ▲ ▼ ок  |

### 3. 行車錄影

### 3-1 一般錄影

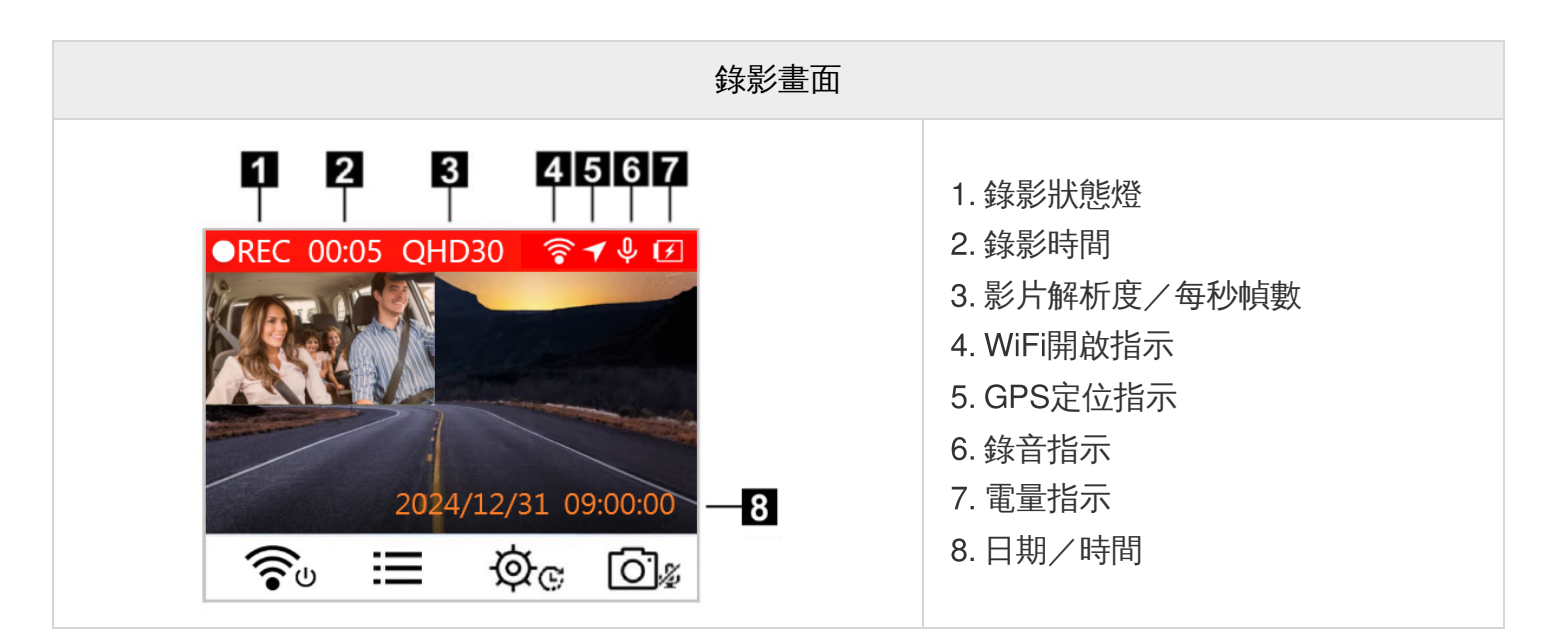

車子引擎啟動後,行車記錄器即自動開機錄影。

行車記錄器預設三分鐘儲存一次錄影檔,如欲調整錄影檔案時間長度,請至 <sup>OC</sup> 設定選單調整。 車子引擎熄火後,行車記錄器即自動儲存檔案後關機。

#### 3-2 緊急錄影

記憶卡總容量的30%會預留儲存緊急錄影檔。在「緊急錄影」下所錄製的影片為保護檔,並不會被其他 影片所覆蓋。

#### 手動緊急錄影

錄影過程中,請按行車記錄器底部的紅色按鈕,手動啟動「緊急錄影」模式。

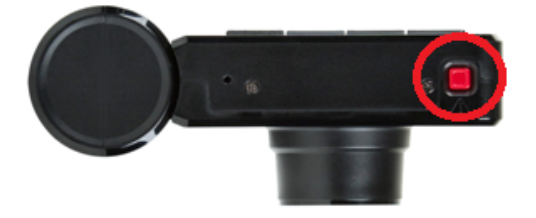

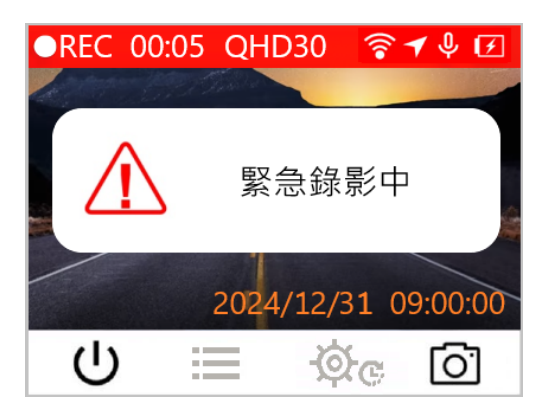

#### 碰撞事件錄影

在錄影過程中,行車記錄器偵測到碰撞與撞擊時,會自動啟動「緊急錄影」模式。

- 若將「碰撞感應器」的敏感度調至「高」,「緊急錄影」模式遇輕微震動便會啟動。
- 若將「碰撞感應器」的敏感度調至「低」,「緊急錄影」模式只有在劇烈的震動下才會啟動。

使用者可透過 🛇 😋 設定選單中的「碰撞感應器」,調整碰撞感應靈敏度。

╱ "注意"

預設為循環錄影模式,因此最舊的緊急錄影檔,會被最新的緊急錄影檔所覆蓋。

#### 3-3 停車監控錄影

引擎熄火後,行車記錄器自動進入「停車監控錄影」模式。在此期間,行車記錄器偵測到任何碰撞及畫面變動時,將自動啟動錄影。此功能預設為關閉,如需啟用,請至裝置的 <a>©</a> 設定選單調整。

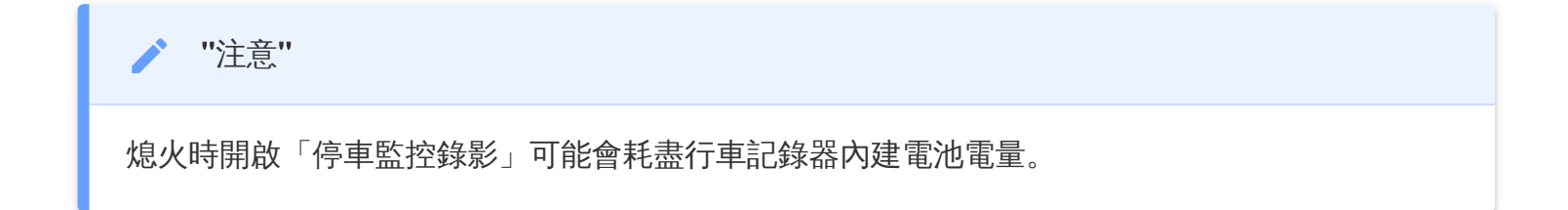

「停車監控錄影」模式下,行車記錄器為待機狀態,其LCD螢幕轉暗,同時LED指示燈持續亮紅燈。此時裝置如偵測到碰撞或是其他動靜,即自動開始錄影達15秒,錄影過程中,螢幕轉亮且LED指示燈閃爍紅燈。15秒內未出現新的動靜,則行車記錄器停止錄影,並回復待機狀態。當您再次發動車子(連接行車記錄器電源),行車記錄器會自動重新開機並回復一般錄影模式。

由於創見車用轉接器於引擎熄火後停止供電,如需長時間進行停車監控錄影,請使用外接式電源。使用 方式為於一般錄影模式中長按 🎓 電源鍵,手動使行車記錄器進入「停車監控錄影」。如需完全關 機,請再長按一次 🎓 電源鍵。

#### 低電量

當行車記錄器顯示「電池電量過低」的警訊時,請立即將您的行車記錄器連接電源以避免系統時間發生 錯誤。另外,請避免直接使用內建電池進行錄影。

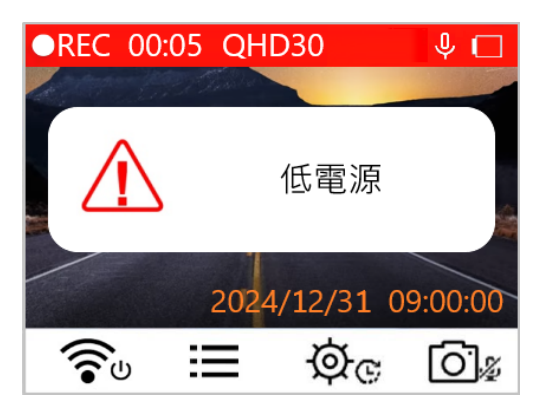

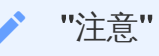

若您欲使用內建電池進行錄影,請先確定您的行車記錄器有足夠電量。

### 4. 影片播放及照片檢視

#### 4-1 影片播放/照片瀏覽

- 1. 在錄影畫面中,按 🔚 瀏覽鍵。
- 2. 按▲/▼選擇一般、緊急或快照,接著按**OK**。

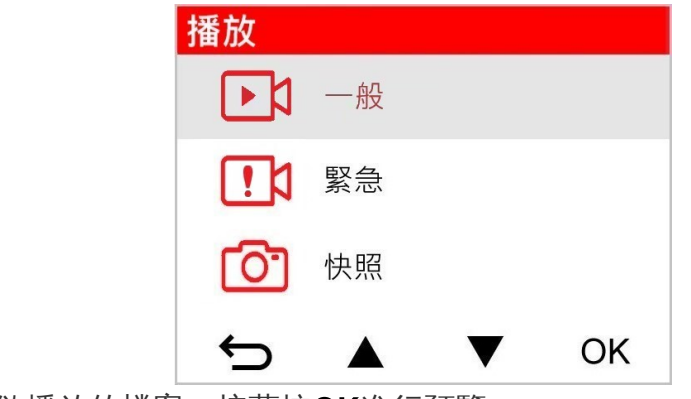

3. 使用 ▲/▼ 選擇欲播放的檔案,接著按OK進行預覽。

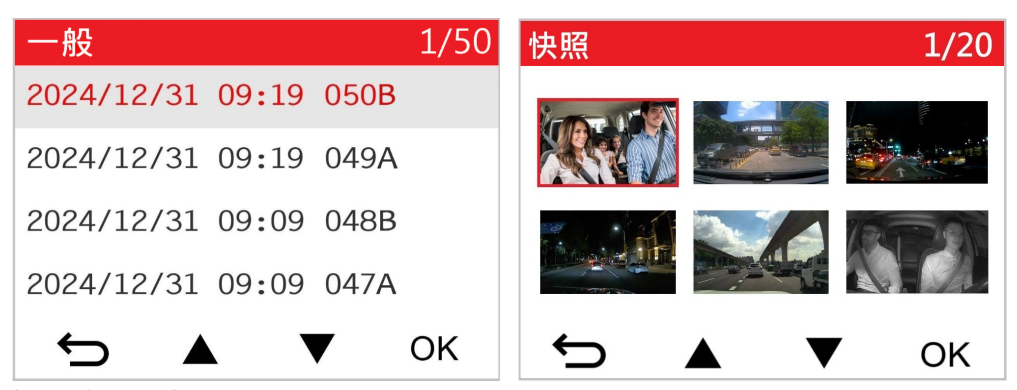

4. 按 🗢 回到清單瀏覽模式。

### 4-2 刪除影片/照片

1. 如欲刪除影像/照片檔案,請按 💼。

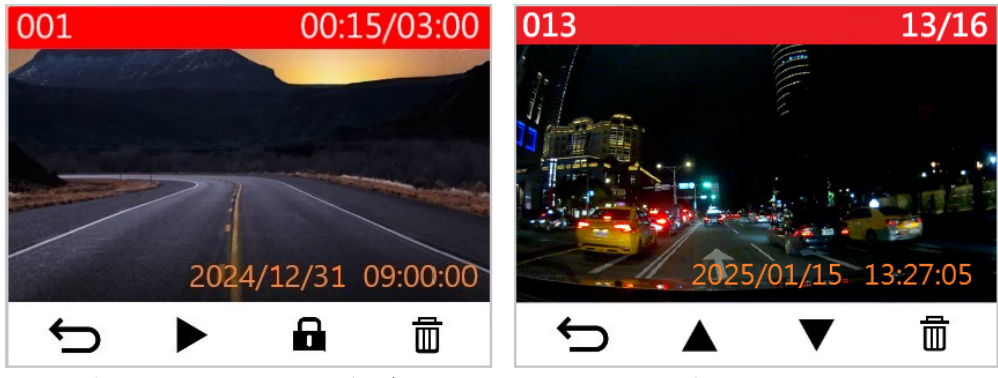

2. 螢幕上會出現「確認刪除?」的提示視窗,按▲/▼選擇是或不是,並按下OK。

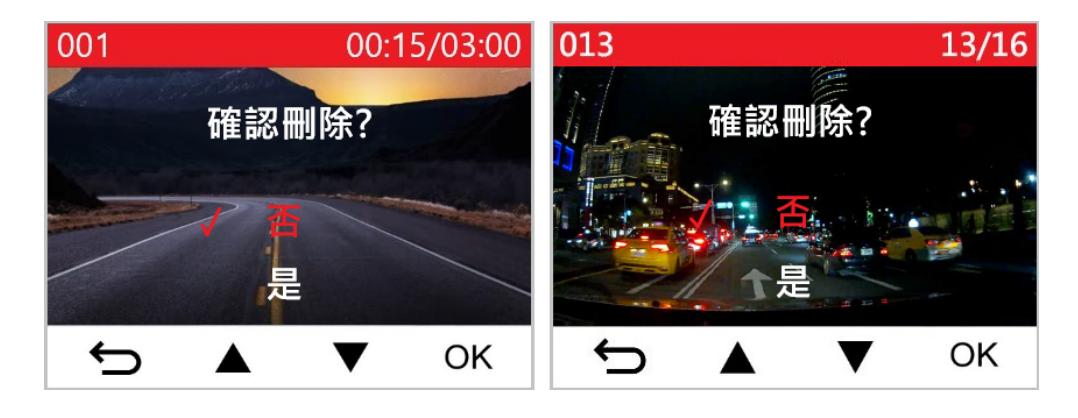

#### 4-3 保留影片檔

1. 如欲將影片列為保護,請按 🖬。

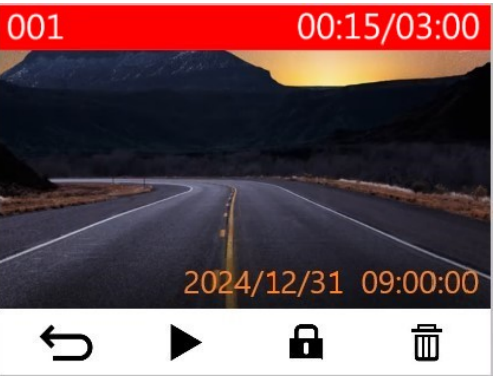

2. 螢幕上會出現「確認保護?」的提示視窗,按▲/▼ 選擇是或不是,並按下OK。

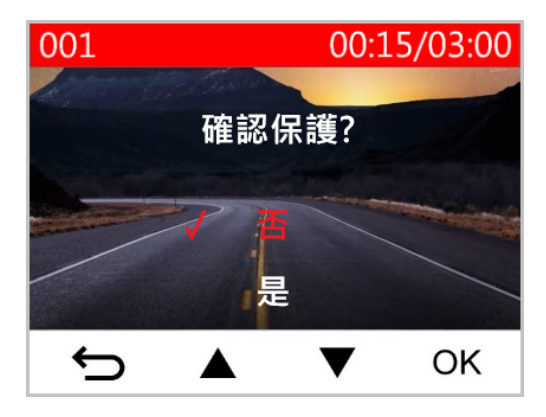

5. 設定

在 <sup>②</sup> 设定選單中,您可以調整影片解析度、錄影時間及碰撞感應器靈敏度,以及設定時間、日期、 更改語言、格式化記憶卡及更新韌體。

1. 在錄影時,按下 🛇 🕫 設定鍵。

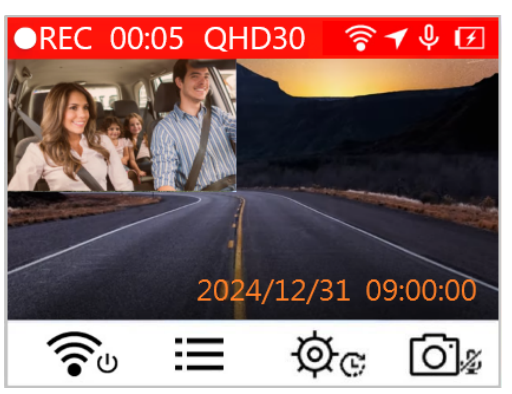

2. 按▲/▼選擇欲設定的選項,按下**OK**。

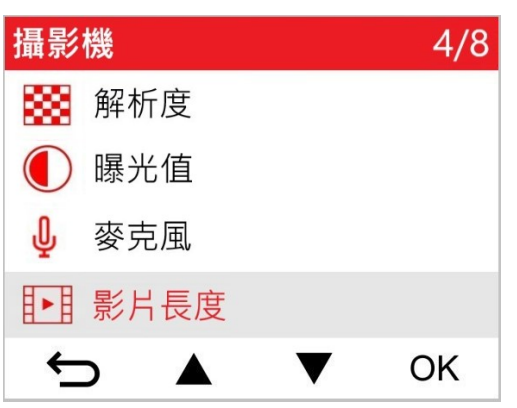

3. 按▲/▼調整數值,接著按OK。

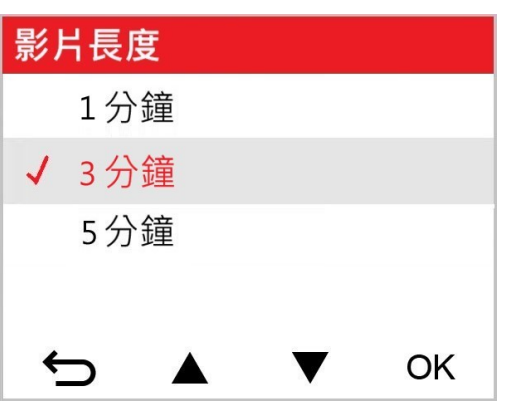

4. 按 ∽ 返回 � ♡ 設定主畫面。

5-1 主選單

| 攝影機                 |                                          |                                                                               |  |
|---------------------|------------------------------------------|-------------------------------------------------------------------------------|--|
| 按鈕                  | 功能                                       | 功能描述/選單                                                                       |  |
|                     |                                          | 設定影像錄製解析度。(前鏡頭+後鏡頭)                                                           |  |
|                     | 解析度                                      | 1440P30 + 1080P30(預設)/1080P60 + 1080P30/<br>1080P30 + 1080P30/720P30 + 720P30 |  |
|                     | <b>晤</b> 业店                              | 調整錄影曝光數值。                                                                     |  |
|                     | 啄儿山                                      | +2.0/+1.5/+1.0/+0.5/0.0(預設)/-0.5/-1.0/-1.5/-2.0                               |  |
| n                   | 本古田                                      | 設定錄影時開啟或關閉麥克風。                                                                |  |
| Ψ                   | <b> </b>                                 | 關閉/開啟 (預設)                                                                    |  |
|                     | 影比巨며                                     | 設定影片錄製長度。                                                                     |  |
| H F H               | 彩力衣皮                                     | 1分鐘/3分鐘(預設)/5分鐘                                                               |  |
| H. AH               | ₽/ ↓↓,,,,,,,,,,,,,,,,,,,,,,,,,,,,,,,,,,, | 顯示影像錄製的時間或GPS資訊。                                                              |  |
| <b>I</b> <u>∖</u> I | 彩力作品                                     | 關閉/開啟 (預設)                                                                    |  |
| (所理的影               |                                          | 儲存空間不足時,自動以新檔案覆蓋掉最早的影片檔。                                                      |  |
|                     | ₩₩₩₩₩₩₩₩₩₩₩₩₩₩₩₩₩₩₩₩₩₩₩₩₩₩₩₩₩₩₩₩₩₩₩₩     |                                                                               |  |
| HZ                  | 小吃店店卖                                    | 選擇正確的頻率,以消除因A/C而發生的閃爍。                                                        |  |
| -~-                 | 九傢與平                                     | 50 Hz(預設)/60 Hz                                                               |  |
| C                   | 縮時攝影                                     | 設定縮時攝影的影像擷取頻率。縮時攝影模式需手動開啟,<br>啟動後將會取代一般錄影模式。                                  |  |
|                     |                                          | 關閉 (預設) /每秒一張/每兩秒一張/每四秒一張                                                     |  |
| 駕駛輔助                |                                          |                                                                               |  |
| 按鈕                  | 功能                                       | 功能描述/選單                                                                       |  |

|                 | 車道偏移警示               | 設定啟動所需的行車速度,<br>達到設定速度之上行車記錄器即會啟動車道偏移警示。<br>↓注意:前鏡頭解析度為1080P 60FPS時,此功能自動關閉。 |  |
|-----------------|----------------------|------------------------------------------------------------------------------|--|
| <b>宣</b> 前車距離偵測 |                      | 設定啟動所需的行車速度,<br>達到設定速度之上行車記錄器即會啟動前車距離警示。<br>♀注意:前鏡頭解析度為1080P 60FPS時,此功能自動關閉。 |  |
|                 |                      | 關閉(預設)/>60 km/h~>150 km/h(>40 mph~>95 mph)                                   |  |
| -               | 招谏擎告                 | 當行車速度超過設定值,會發出警示聲提醒。                                                         |  |
|                 | 旭松青山                 | 關閉(預設)/>60 km/h~>150 km/h(>40 mph~>95 mph)                                   |  |
| (二) 法庭照任        |                      | 設定偵測速度的單位。                                                                   |  |
| 674             | 述及千位                 | km/h (預設) /mph                                                               |  |
|                 |                      | 於裝置螢幕上顯示當前車速與安全警示。                                                           |  |
| <u> </u>        | ]口少只然只小              | 關閉 (預設) /開啟                                                                  |  |
| 大燈提醒            |                      | 當行車記錄器偵測低光源照明,<br>大燈提醒功能將會自動提醒駕駛開啟頭燈。                                        |  |
|                 |                      | 關閉 (預設) /開啟                                                                  |  |
| 555             | <b>小市 火火 力</b> 回 阳山  | 於行車一定時間後,定時提醒駕駛需要休息。                                                         |  |
| D               | <b>饭</b>             | 關閉(預設)/1小時/2小時/3小時/4小時                                                       |  |
| <b></b>         | 停車監控                 | 當車子熄火後,行車記錄器將會持續偵測移動和影像變化,<br>判斷是否再記錄影像(此功能會消耗內建電池電量)。                       |  |
| -               |                      | 關閉 (預設) /開啟                                                                  |  |
| 系統              |                      |                                                                              |  |
| 按鈕              | 功能                   | 功能描述/選單                                                                      |  |
|                 | 然首品一座市               | 設定螢幕顯示前後鏡頭。                                                                  |  |
| 리               | 軍希顯不現與               | 前鏡頭/後鏡頭/雙鏡頭 (預設)                                                             |  |
| 」               | <del>文</del> 量<br>百里 | 調整系統音量。                                                                      |  |

|                                                                                                    |             | 0~7 (0為靜音)                                                                                                    |  |  |
|----------------------------------------------------------------------------------------------------|-------------|----------------------------------------------------------------------------------------------------|--|--|
| 4 <b>C</b> \$                                                                                                    | <b>碰</b> 培咸 | 調整碰撞感應器(G-Sensor)靈敏度。                                                                                            |  |  |
| «G»                                                                                                    | 4业1里1291运品  | 關閉/低靈敏度 (預設) /標準靈敏度/高靈敏度                                                                                         |  |  |
|                                                                                                    |             | 設定延遲關機時間。                                                                                                    |  |  |
| 04                                                                                                    | 处理          | 關閉/10秒(預設)/30秒                                                                                                   |  |  |
| <ul><li>登</li><li></li><li></li><li></li><li></li><li></li><li></li><li></li><li></li><li></li><li></li><li></li><li></li><li></li><li></li><li></li><li></li><li></li><li></li><li></li><li></li><li></li><li></li><li></li><li></li><li></li><li></li><li></li><li></li><li></li><li></li><li></li><li></li><li></li></ul> |             | 設定開始錄影後,是否讓螢幕在指定時間自動關閉。                                                                                          |  |  |
|                                                                                                    |             | 永不關閉(預設)/1分鐘後/3分鐘後                                                                                               |  |  |
| -                                                                                                    | GPS狀態       | 顯示目前接收到的GPS衛星數量和訊號強度。                                                                                            |  |  |
|                                                                                                    |             | 調整WiFi設定。                                                                                                    |  |  |
| •                                                                                                    | VVIEI       | 關閉/開啟 (預設)                                                                                                    |  |  |
| Ŀ                                                                                                    | 日期/時間       | 設定日期及時間。                                                                                                    |  |  |
|                                                                                                    |             | 設定行車記錄器顯示語言。                                                                                                    |  |  |
| ABC                                                                                                    | 系統語言        | English/繁體中文/简体中文/日本語/Deutsch/Español/Français<br>/Italiano/Русский/Português/Ελληνικά/Türkçe/한국어/ไทย/<br>Polski |  |  |
| X                                                                                                    | 格式化         | 格式化microSD記憶卡。<br>① 警告:格式化將會把記憶卡內的資料全部刪除。                                                                        |  |  |
|                                                                                                    |             | 取消(預設)/確認                                                                                                    |  |  |
| [1]                                                                                                    | 韌體升級        | 使用此功能可將韌體更新至最新版本。<br>可至創見官方網站下載:https://tw.transcend-info.com/support/service                                    |  |  |
|                                                                                                    |             | 取消(預設)/確認                                                                                                    |  |  |
| <b>7°</b> ٦                                                                                                    | 恢復原廠設定      | 將所有設定恢復原廠設定值。                                                                                                    |  |  |
| $\cup$                                                                                                    |             | 取消(預設)/確認                                                                                                    |  |  |
| 0                                                                                                    | 畫面校正        | 調整錄影畫面視角。                                                                                                    |  |  |

#### 5-2 韌體升級步驟

i.

1. 從創見官方網站下載韌體後,解壓縮並放置於microSD卡的「SYSTEM」資料夾。

| 名稱           | 修改日期                           |
|--------------|--------------------------------|
| DP550 SYSTEM | 2020/12/25 上午<br>2020/12/25 上午 |

- 2. 將含有最新一版韌體的microSD卡插入行車記錄器的記憶卡插槽中。
- 3. 將行車記錄器連接至電源。從<sup>受</sup> 設定選單中,選擇韌體更新,按下OK開始搜尋韌體,行車記錄 器將會自動從記憶卡中尋找最新版本進行韌體升級,按確認進行更新。

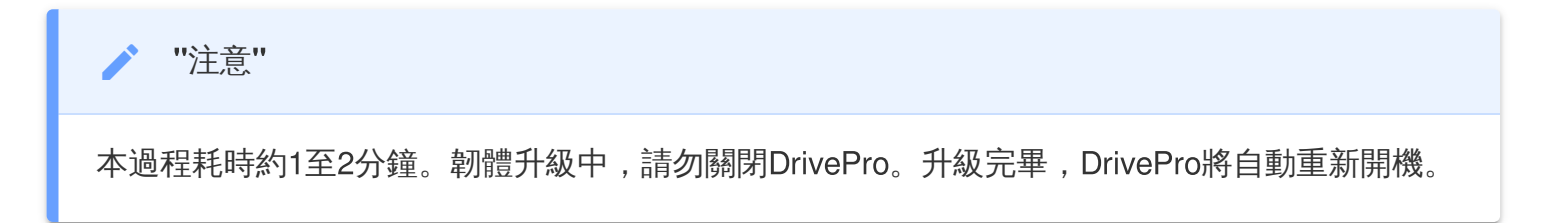

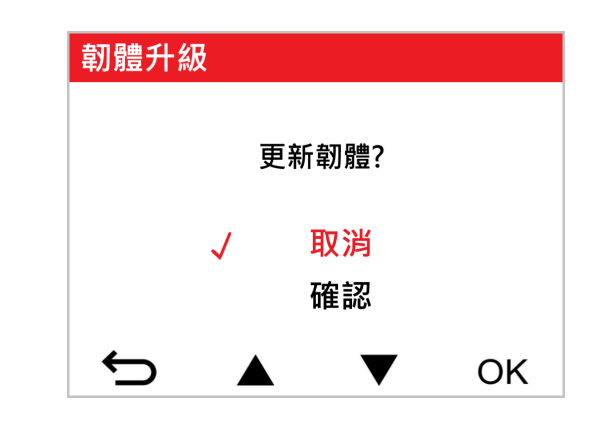

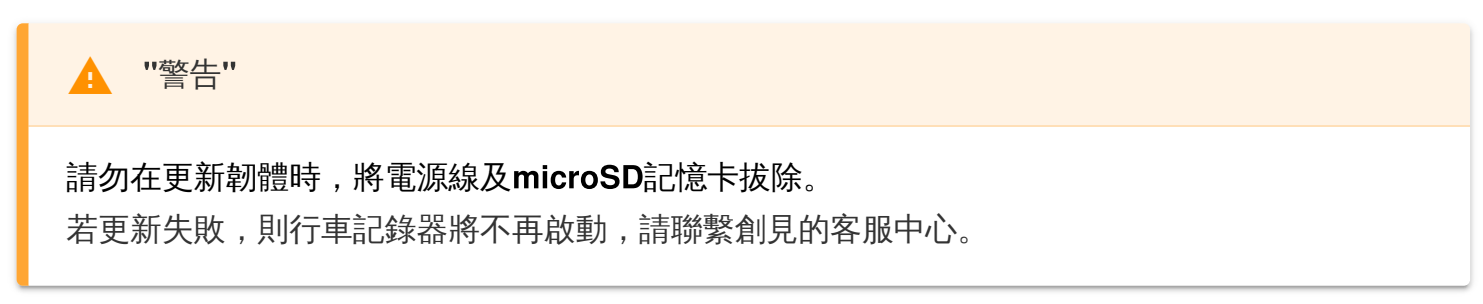

# 6. 使用DrivePro App

DrivePro App是一個專門為iOS (iPhone / iPad) 和Android裝置開發的免費多媒體應用程式。免費下載的DrivePro App允許您以無線方式即時瀏覽行車記錄器所錄製的畫面,也可透過智慧型手機或平板電腦管理DrivePro的功能及播放錄影檔案。

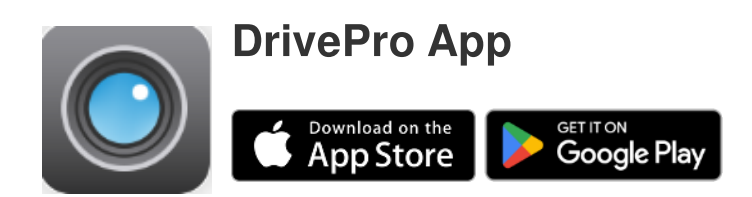

### 6-1 下載與安裝DrivePro App

- 1. 開啟App Store或Google Play,搜尋「DrivePro」。
- 2. 下載並安裝 DrivePro App 至您的行動裝置。

安裝完成後,應用程式將顯示在行動裝置的主螢幕上。

開始使用前,參閱DrivePro App的使用指南。

### 6-2 連接行車記錄器

1. 有兩種方式可連接行動裝置與DrivePro。

#### • 選項一:掃描行車記錄器上的WiFi QR code

- 。 輕按一下DrivePro的 🛜 ७ 電源鍵
- 。以行動裝置掃描DrivePro螢幕上的QR code

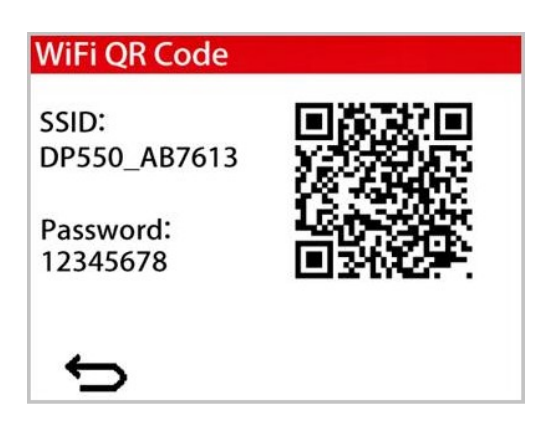

- 選項二: 選取WiFi訊號
  - 。進入行動裝置的設定 > WiFi
  - 。選取名稱包含「DP550」的WiFi訊號 (預設密碼: 12345678)

| <b>く</b> 設定                      | 編輯              |
|----------------------------------|-----------------|
| <b>S</b><br>Wi-Fi                |                 |
| 連接 Wi-Fi、檢視可用網路,並管<br>近熱點的設定。更多內 | ī理加入網路和附<br>]容⋯ |
| Wi-Fi                            |                 |
| ✓ DP550_A7D2E5                   | 🔒 🗢 i           |

2. 在行動裝置上點選DrivePro App圖示,開啟DrivePro 550。

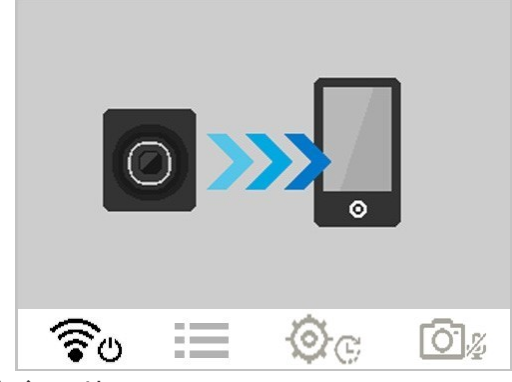

3. 連線行車記錄器時, 會顯示上方圖片。

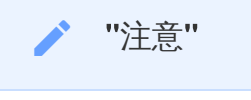

- 首次連線時,建議變更DrivePro的WiFi密碼。
- 欲更換預設的SSID與密碼,可進入DrivePro App設定。
- 4. 相關操作指引請參閱DrivePro FAQ。

# 7. DrivePro Toolbox軟體

DrivePro Toolbox影片播放軟體專為Windows和macOS使用者所設計,透過簡易的操作介面,讓您輕鬆 匯集行車記錄器錄製的影片。搭配三種貼心的影片排序方式,且無需額外安裝轉碼程式,就能完整瀏覽 與播放行車記錄。

裝置需符合下列之系統需求方可連接行車記錄器:

- 有可用USB埠的桌上型或筆記型電腦
  - 。 Microsoft Windows 10或更新版本
  - 。 macOS 10.12或更新版本

1. 欲下載安裝檔,請連至: https://www.transcend-info.com/support/software/drivepro-toolbox

2. 安裝DrivePro Toolbox播放軟體至電腦

| 主要特點                |                                                                |  |  |  |
|---------------------|----------------------------------------------------------------|--|--|--|
| 影片排序                | 提供三種影片排序方式,如檔案排序、日期排序及群組排序,<br>讓使用者能快速尋找與播放錄製的影片。              |  |  |  |
| ▶ ▶ 片播放             | 可直接匯入或使用支援microSD記憶卡槽的讀卡機或轉接卡讀取影片至電腦上播放。                       |  |  |  |
| <b>入</b> ]<br>影片剪輯  | 瀏覽影片時,可將影片裁切後立即另存,也可以截取快照,定格重要瞬間。                              |  |  |  |
| <b>♀,</b> ♀<br>地圖檢索 | 在地圖上顯示影片中的行車軌跡資訊與影片分佈位置。                                       |  |  |  |
| <b>〕</b><br>車牌辨識    | 自動偵測影片中的車牌並自動擷取影像片段,提供使用者快速檢索。                                 |  |  |  |
| <b>下</b><br>影片合併匯出  | 可同時播放前後鏡頭所錄製的影片,亦可將影片合併後匯出播放。<br>♀ 注意:僅支援雙鏡頭行車記錄器:DP550/DP520。 |  |  |  |

### 8. 傳輸檔案至電腦

請取出行車記錄器裡的microSD卡,並使用合適的讀卡機傳輸檔案。

#### ▶ "注意"

在 macOS 上手動刪除記憶卡中的檔案後,這些檔案可能仍以隱藏檔的形式暫存在記憶卡,佔用記 憶卡儲存空間。請清空垃圾桶或格式化記憶卡,以確保空間完全釋放。

### 9. 疑難排解

若您在使用行車記錄器時發生任何問題,請先參考以下資訊嘗試排除問題。若您的問題仍然無法解決, 請詢問您購買的店家、服務中心或直接與創見資訊聯絡。我們的網站亦提供FAQ及技術支援服務。任何 在硬體使用上的問題,請參閱行車記錄器的使用者手冊。

• 行車記錄器上的按鈕無作用 (當機/有延遲現象)

- 。 請嘗試將DrivePro的電源拔除後再重新連接上。
- 行車記錄器無法播放記憶卡內的影片
  - 。 經過編輯的影片無法在DrivePro上直接播放。
- 為何按下「緊急錄影鍵」時,行車記錄器無任何反應?
  - 。 緊急錄影功能僅可在錄影模式下使用。

### 10. 安全注意事項

下列使用步驟及安全說明非常重要,請謹慎遵行,以確保您的行車安全,同時避免不正常的使用造成行車記錄器的損壞。

- 一般使用
  - 。只能在車內使用。
  - 。為了您的安全著想,在車子行進間,請勿操作本產品及DrivePro App。
  - 。 避免將行車記錄器放置於過熱及高溫環境下。
  - 。 避免將您的行車記錄器及其配件淋到水或是其他液體。

- 。請勿將行車記錄器使用於強磁場及有劇烈震動的環境下。
- 。 請搭配官方傳輸線使用行車記錄器。欲使用其他傳輸電源線,可能會產生相容性問題。
- 部分汽車的點煙器插孔在熄火後,依然會自動供給電源。若您的車子符合此情形,熄火後建議
   將行車記錄器拔除,以減少電力消耗及意外發生。
- 。 GPS定位結果僅供使用參考,不應影響實際駕駛行為,本系統無法確保其定位正確性。
- GPS訊號無法穿透建築物及含金屬成份的汽車隔熱紙,且GPS定位正確性可能依環境有所差異,包括受天候及使用地點(如:高樓、隧道、地下道、樹林)所影響。
- 。 欲使用WiFi功能, 請先將行車記錄器連接至電源。
- 安裝位置
  - 。 切勿將機身擺放在阻礙駕駛視線,或影響安全氣囊正常運作的位置。
  - 。 建議將行車記錄器固定在雨刷的運作範圍,以確保雨天的錄影清晰度。
  - △ 警告: 假如您將本產品固定在有隔熱紙的車窗上,請在移除裝置時特別小心,以防止損壞隔 熱紙。
- 資料備份
  - 創見資訊不對任何操作造成的資料遺失或損壞負任何責任。我們強烈建議您定期將行車記錄器
     記憶卡的資料備份至電腦或其他儲存設備。

"警告"

在極端情況下,充電電池可能會洩漏,如果濫用或誤用可能導致以下危害:

- 產生過熱
- 產生火災
- 產生爆炸
- 產生煙霧

# 11. 產品規格

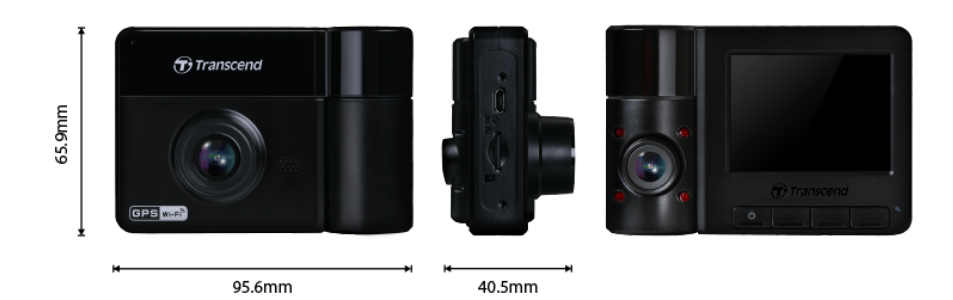

| DrivePro 550     |                                                                                             |                                            |  |  |  |
|------------------|---------------------------------------------------------------------------------------------|--------------------------------------------|--|--|--|
|                  | 2023/11前所生產                                                                                 | 2023/11後所生產                                |  |  |  |
| 尺寸               | 95.6 mm(長) × 65.9 mr                                                                        | n(寬)× 40.5 mm(高)                           |  |  |  |
| 重量               | 10                                                                                          | 7 g                                        |  |  |  |
| 傳輸介面             | USE                                                                                         | 3 2.0                                      |  |  |  |
| 儲存容量             | 內附64 GB m                                                                                   | icroSD記憶卡                                  |  |  |  |
| WiFi通訊協定         | 802                                                                                         | .11n                                       |  |  |  |
| 頻率               | 2.4                                                                                         | GHz                                        |  |  |  |
| 螢幕               | 2.4吋彩色液晶螢幕                                                                                  |                                            |  |  |  |
| 鏡頭               | 前鏡頭:F/2.2,150°(對角線)<br>後鏡頭:F/2.0,130°(對角線)                                                  | 前鏡頭:F/2.0,140°(對角線)<br>後鏡頭:F/2.0,140°(對角線) |  |  |  |
| 儲存影像格式           | H.264 H.264 H.264<br>(MP4:最高1920×1080P 60FPS) (MP4:最高2560×1440P 30FF                        |                                            |  |  |  |
| 解析度/<br>毎秒幀數(最大) | 前鏡頭:1920×1080P (60FPS) 前鏡頭:2560×1440P (30FPS) 後鏡頭:1920×1080P (30FPS) 後鏡頭:1920×1080P (30FPS) |                                            |  |  |  |
| 工作溫度             | -20°C (-4°F)~60°C (140°F)                                                                   |                                            |  |  |  |
| 電源<br>(車充)       | 輸入DC 12 V~24 V<br>輸出DC 5 V / 2 A                                                            |                                            |  |  |  |
| 衛星定位系統           | GPS/GLONASS                                                                                 |                                            |  |  |  |

| DrivePro 550 |                                                                                                    |                                        |  |  |  |  |
|--------------|----------------------------------------------------------------------------------------------------|----------------------------------------|--|--|--|--|
|              | 2023/11前所生產 2023/11後所生產                                                                                   |                                        |  |  |  |  |
| 安規認證         | CE/FCC/BSMI/NCC<br>MIC/KC/EAC/RCM                                                                         | CE/UKCA/FCC/BSMI<br>NCC/MIC/KC/EAC/RCM |  |  |  |  |
| 保固           | 兩年有限保固                                                                                                    |                                        |  |  |  |  |
| 支援記憶卡        | 參考官網產品規格                                                                                                  |                                        |  |  |  |  |
| 備註           | 除了附贈的microSD記憶卡外,<br>我們推薦創見高耐用microSD記憶卡或語<br>以達到最穩定的錄影品質。<br>• 高耐用microSDHC記憶卡<br>• 高耐用microSDXC 350V記憶卡 | 搭載MLC快閃記憶體的記憶卡,                        |  |  |  |  |

### 12. 回收和環保

欲瞭解產品回收(WEEE)及電池處理詳情,請參閱: https://tw.transcend-info.com/about/green

### 13. 保固政策

本產品之保固期限以包裝標示為準。欲瞭解保固條款及保固期限詳情,請參閱: https://tw.transcend-info.com/warranty

## 14. GNU通用公共授權條款(GPL)公告

欲瞭解開放原始碼授權資訊,請參閱: https://tw.transcend-info.com/Legal/?no=10

# 15. 使用者授權合約 (EULA)

關於軟體授權條款,請參閱: https://tw.transcend-info.com/legal/gpl-disclosure-eula

### 16. 國家通訊傳播委員會 (NCC) 警語

「取得審驗證明之低功率射頻器材,非經核准,公司、商號或使用者均不得擅自變更頻率、加大功率或 變更原設計之特性及功能。低功率射頻器材之使用不得影響飛航安全及干擾合法通信;經發現有干擾現 象時,應立即停用,並改善至無干擾時方得繼續使用。前述合法通信,指依電信管理法規定作業之無線 電通信。低功率射頻器材須忍受合法通信或工業、科學及醫療用電波輻射性電機設備之干擾。」

• 為避免本器材影像畫面遭偷窺或擷取,本器材使用者應先修改預設密碼,並定期更新密碼。

# 17. BSMI RoHS表

| 設備名稱                                                                                       | 行車記錄器      |        |        |                            |                   |                     |
|--------------------------------------------------------------------------------------------|------------|--------|--------|----------------------------|-------------------|---------------------|
| 單元                                                                                         | 限用物質及其化學符號 |        |        |                            |                   |                     |
|                                                                                            | 鉛(Pb)      | 汞 (Hg) | 鎘 (Cd) | 六價鉻<br>(Cr <sup>+6</sup> ) | 多溴<br>聯苯<br>(PBB) | 多溴<br>二苯醚<br>(PBDE) |
| 印刷電路板                                                                                      | 0          | 0      | Ο      | 0                          | 0                 | 0                   |
| 電子零件                                                                                       |            | Ο      | Ο      | 0                          | Ο                 | Ο                   |
| 鏡頭模組                                                                                       |            | 0      | Ο      | 0                          | 0                 | 0                   |
| 金屬外殼                                                                                       |            | 0      | Ο      | 0                          | 0                 | 0                   |
| 塑膠外殼                                                                                       | 0          | 0      | Ο      | 0                          | 0                 | 0                   |
| 標籤                                                                                         | Ο          | 0      | Ο      | 0                          | 0                 | 0                   |
| 配件<br>(車充線)                                                                                |            | Ο      | Ο      | Ο                          | Ο                 | Ο                   |
| 配件<br>(支架)                                                                                 |            | Ο      | Ο      | Ο                          | 0                 | 0                   |
| 備考1.「超出0.1 wt %」及「超出0.01 wt %」係指限用物質之百分比含量超出百分比含量基準值。<br>備考2.「O」係指該項限用物質之百分比含量未超出百分比含量基準值。 |            |        |        |                            |                   |                     |

備考3.「—」係指該項限用物質為排除項目。

RoHS表最新資訊請參閱創見官網。